|                           | Μ                        | anual de usu                 | ÁRIO                        | Pág 1 de 6       |
|---------------------------|--------------------------|------------------------------|-----------------------------|------------------|
| Código<br>DTINF-MAN-CAPES | Data Emissão<br>MAI/2020 | Data de Vigência<br>MAI/2021 | Próxima Revisão<br>MAI/2021 | Versão nº<br>002 |
| ÁREA EMITENTE: DINFO      | ·                        | · · · ·                      |                             | •                |
|                           |                          |                              |                             |                  |

# ASSUNTO: Acesso Periódico CAPES via CAFe

#### 1. OBJETIVO

Demonstrar os passos para obter permissão de acesso remoto ao conteúdo assinado do Portal de Periódicos disponível para o Cefet/RJ, por meio da Rede CAFe.

## 2. ESCOPO

Aplica-se aos servidores técnico-administrativos e docentes lotados no Cefet/RJ.

### 3. DEFINIÇÕES

A Comunidade Acadêmica Federada (CAFe) é um serviço de gestão de identidade que reúne instituições de ensino e pesquisa brasileiras através da integração de suas bases de dados. Isso significa que, por meio de uma conta única (modelo single sign-on), o usuário pode acessar, de onde estiver, os serviços de sua própria instituição e os oferecidos pelas outras organizações que participam da federação. Essa autenticação elimina a necessidade de múltiplas senhas de acesso e processos de cadastramento, gerando uma relação de confiança. Serviços de ensino à distância, acesso a publicações científicas e atividades de colaboração estão entre os maiores beneficiários das infraestruturas oferecidas por federações.

Este serviço é provido pelas instituições participantes, ou seja, o nome de usuário e senha para acesso são os mesmos utilizados no e-mail da instituição, por meio do serviço de identificação do usuário na rede de dados do Cefet/RJ, o <u>Sistema de Registro</u>.

Após cadastrar-se no site "https://registro.cefet-rj.br/", siga os procedimentos das seções a seguir.

## 4. RECURSOS NECESSÁRIOS

Para a utilização deste recurso, se faz necessário a utilização do e-mail institucional.

- 4.1. Criação do e-mail institucional (http://registro.cefet-rj.br);
- 4.2. Seguir o procedimento abaixo.

#### 5. OBSERVAÇÕES IMPORTANTES:

5.1. O DTINF não se responsabiliza por danos causados ao sistema operacional e/ou documentos pessoais que venham ocorrer após acesso remoto (ANy Desk) às máquinas pessoais.

|                           | M                        | ANUAL DE USU                 | ÁRIO                        | Pág 2 de 6       |
|---------------------------|--------------------------|------------------------------|-----------------------------|------------------|
| Código<br>DTINF-MAN-CAPES | Data Emissão<br>MAI/2020 | Data de Vigência<br>MAI/2021 | Próxima Revisão<br>MAI/2021 | Versão nº<br>002 |
| ÁREA EMITENTE: DINFO      |                          |                              |                             |                  |

ASSUNTO: Acesso Periódico CAPES via CAFe

- 6. PROCEDIMENTOS DE ACESSO AO CONTEÚDO DO PORTAL DE PERIÓDICOS DA CAPES
  - 6.1. Abra o navegador e acesse o Portal de Periódicos da CAPES, em <u>"http://www.periodicos.capes.gov.br</u>", depois clique no ícone na barra superior denominada ACESSO CAFÉ.

| a o correcido E II para o mera E I<br>al de<br><b>PERÍÓDICO</b><br>PES/MEC<br>sso por: CENTRO FEDERAL DE | r para a dubca 🖬 🛛 if para o no<br>S<br>EDUCAÇÃO TECN. CELS | inge 🖬             |                                            | MEU ESPAÇO                    | ACESSIBILIDADE                                                                                                    | ALTO CONTRASTE<br>Perguntas frequent          | MAPA DO SITE              |
|----------------------------------------------------------------------------------------------------|-------------------------------------------------------------|--------------------|--------------------------------------------|-------------------------------|----------------------------------------------------------------------------------------------------|-----------------------------------------------|---------------------------|
| Deriodicos.<br>CAPES                                                                                     | Clá<br>Ana                                                  | arivate<br>alytics | <b>Derwent</b><br>Base de pa<br>Cobre mais | t Inno<br>tentes e<br>de 50 e | vatior<br>e suas in<br>escritório                                                                                                    | n <b>s Inde</b> x<br>ter-relaçõ<br>os de pate | <b>X</b><br>es.<br>entes. |
| Buscar periódico                                                                                         | BUSCA                                                       |                    |                                            |                               | DEST                                                                                                    | TAQUES                                        |                           |
| Buscar livro                                                                                             | Assunto                                                     | BUSCAR ASSU        | JNTO                                       |                               |                                                                                                    | SALE AND                                      | -                         |
| Buscar base                                                                                              | Periódico                                                   | Insira DO          | DI/PMID ou termo de l                      | bus Envia                     | n N                                                                                                    | ature                                         | -                         |
| Histórico                                                                                                | Livro                                                       | G Inserir te       | ermo                                       | Envia                         | ar in the second second se |                                               |                           |

Figura 1 - Clique em Acesso CAFE

6.2. O usuário será direcionado à página de autenticação da CAPES. Para o acesso remoto, você deve se autenticar via CAFe. Basta selecionar a instituição "CEFET/RJ – Centro Federal de Educação Tecnológica Celso Suckow da Fonseca " (figura 2) e clicar em ENVIAR (figura 3).

|                           | M                        | anual de usu                 | ÁRIO                        | Pág 3 de 6       |
|---------------------------|--------------------------|------------------------------|-----------------------------|------------------|
| Código<br>DTINF-MAN-CAPES | Data Emissão<br>MAI/2020 | Data de Vigência<br>MAI/2021 | Próxima Revisão<br>MAI/2021 | Versão nº<br>002 |
| ÁREA EMITENTE: DINFO      |                          |                              |                             |                  |
| ASSUNTO: Acesso Perió     | dico CAPES via           | CAFe                         |                             |                  |

| OCAFES             | Esta opção permite o acesso remoto ao conteúdo assinado do Portal de Periódicos disponível para sua                                                                                                    |
|--------------------|----------------------------------------------------------------------------------------------------|
| BUSCA              | instituição.<br>Este serviço é provido pelas instituições participantes, ou seja, o nome de usuário e senha para acesso deve se<br>verificado junto à equipe de Ti ou de biblioteca de sua instituição. |
| Buscar assunto     |                                                                                                    |
| Buscar periódico   | Para utilizar a identificação por meio da CAPe, sua instituição deve aderir a esse serviço provido pela Rede<br>Nacional de Ensino e Pesquisa (RNP).                                                    |
| Buscar livro       |                                                                                                    |
| Buscar base        | Cale continuade<br>acadêmica federada                                                                                                    |
| INSTITUCIONAL      | CEFET/RJ - CENTRO FEDERAL DE EDUCAÇÃO TECN                                                                                                    |
| Histórico          | ٩.                                                                                                    |
| Missão e objetivos | CEFET/MG - CENTRO FEDERAL DE EDUCAÇÃO TECN.                                                                                                    |
| Quem participa     | CEFET/RJ-CENTRO FEDERAL DE EDUCAÇÃO TECN.                                                                                                    |
| Documentos         | CELSO SUCKOW DA FONSECA                                                                                                    |
| ACERVO             | CETEM - CENTRO DE TECNOLOGIA MINERAL<br>CGEE - Centro de Gestão e Estudos Estratégicos                                                                                                    |
|                    | CNEN - COMISSÃO NACIONAL DE ENERGIA NUCLEAR                                                                                                    |
| NOTICIAS           | CNPEM - CENTRO NACIONAL DE PESQUISA EM<br>ENERGIA E MATERIAIS                                                                                                    |
|                    |                                                                                                    |

Figura 2 - Selecione a instituição "CEFET/RJ"

#### Acesso remoto via CAFe

----

Esta opção permite o acesso remoto ao conteúdo assinado do Portal de Periódicos disponível para sua Instituição.

Este serviço é provido pelas instituições participantes, ou seja, o nome de usuário e senha para acesso deve ser verificado junto à equipe de TI ou de biblioteca de sua instituição.

Para utilizar a identificação por meio da CAFe, sua instituição deve aderir a esse serviço provido pela Rede Nacional de Ensino e Pesquisa (RNP).

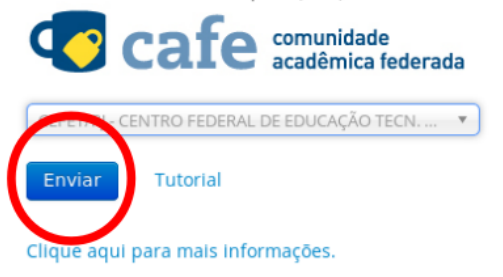

Figura 3 - Clique em Enviar

|                           | M                        | anual de USU                 | ÁRIO                        | Pág 4 de 6       |
|---------------------------|--------------------------|------------------------------|-----------------------------|------------------|
| Código<br>DTINF-MAN-CAPES | Data Emissão<br>MAI/2020 | Data de Vigência<br>MAI/2021 | Próxima Revisão<br>MAI/2021 | Versão nº<br>002 |
| ÁREA EMITENTE: DINFO      |                          |                              |                             |                  |
| ASSUNTO: Acesso Perić     | dico CAPES via           | CAFe                         |                             |                  |

6.3. Acesse com o CPF (figura 4) e senha cadastrados em https://registro.cefet-rj.br/.

| <b>cafe</b> comunidade<br>acadêmica federada                                                                      |
|----------------------------------------------------------------------------------------------------|
| O acesso aos serviços da CAFe está mais seguro.<br>CEFET/RJ                                                       |
| CPF<br>Senha<br>Não salvar meu login ?<br>Remover qualquer permissão previamente<br>concedida dos meus atributos. |
|                                                                                                    |

Figura 4 - Digite o seu CPF

|                           | M                        | anual de usu                 | ÁRIO                        | Pág 5 de 6       |
|---------------------------|--------------------------|------------------------------|-----------------------------|------------------|
| Código<br>DTINF-MAN-CAPES | Data Emissão<br>MAI/2020 | Data de Vigência<br>MAI/2021 | Próxima Revisão<br>MAI/2021 | Versão nº<br>002 |
| ÁREA EMITENTE: DINFO      |                          |                              |                             |                  |
|                           |                          |                              |                             |                  |

- ASSUNTO: Acesso Periódico CAPES via CAFe
  - 6.4. Em seguida, selecione a opção de compartilhamento de informações de utilização desejada (figura 5).

| <b>cafe</b> comunidade<br>acadêmica federada                                                                                                    |
|----------------------------------------------------------------------------------------------------|
| O acesso aos serviços da CAFe está mais seguro.<br>CEFET/RJ                                                                                                    |
| Para acessar o serviço, escolha abaixo, a forma como deseja compartilhar as<br>informações de utilização  Eu aceito compartilhar as informações abaixo apenas neste acesso. Eu aceito compartilhar as informações abaixo em todos os meus acessos a este<br>serviço. Eu aceito compartilhar todos os meus atributos com qualquer serviço da CAFe. |
| Informações a serem enviadas Rejeitar Aceitar                                                                                                    |
|                                                                                                    |

Figura 5 - Selecione a opção de compartilhamento de informações de utilização desejada

6.5. Você será redirecionado para a página inicial do Portal de Periódicos da CAPES (figura6) e terá acesso ao conteúdo disponibilizado para o Cefet/RJ nesta plataforma.

|                           | M                        | ANUAL DE USU                 | ÁRIO                        | Pág 6 de 6       |
|---------------------------|--------------------------|------------------------------|-----------------------------|------------------|
| Código<br>DTINF-MAN-CAPES | Data Emissão<br>MAI/2020 | Data de Vigência<br>MAI/2021 | Próxima Revisão<br>MAI/2021 | Versão nº<br>002 |
| ÁREA EMITENTE: DINFO      |                          |                              |                             |                  |

# ASSUNTO: Acesso Periódico CAPES via CAFe

| Acesso por CENTRO FEDERAL DE EDUCAÇÃO TECN. CELSO SUCKOW DA FONSECA<br>PERTIO DICOS.<br>PESQUISA ACADÊMICA em<br>INOVAÇÕES EM<br>EDUCAÇÃO ON LINE<br>Buscar<br>Buscar assunto<br>Buscar lovro<br>Buscar hase<br>INSTITUCIONAL<br>Periódico<br>Periódico | PES/MEC                        |                          |                                         |                              |
|----------------------------------------------------------------------------------------------------|--------------------------------|--------------------------|-----------------------------------------|------------------------------|
| Pesquisa Acadêmica em<br>INOVAÇÕES EM<br>EDUCAÇÃO ONLINE         Busca         Buscar assunto         Buscar ivro         Buscar base         INSTITUCIONAL                                                                                             | isso por: CENTRO FEDERAL DE El | DUCAÇÃO TECN. CEL        | SO SUCKOW DA FONSECA                    | Perguntas frequentes Contato |
| Buscar livro Buscar base INSTITUCIONAL Periódico EUSCAR ASSUNTO Enviar Institucional Enviar Enviar                                                                                                    | Derrodicos.                    | Pesquisa<br>INOV<br>EDUC | Acadêmica em<br>AÇÕES EM<br>AÇÃO ONLINE | begell                       |
| Buscar base BUSCAR ASSUNTO<br>INSTITUCIONAL Periódico Enviar                                                                                                    | Buscar livro                   | BUSCA                    |                                         | DESTAQUES                    |
| INSTITUCIONAL Periódico                                                                                                    | Buscar base                    | Assunto                  | BUSCAR ASSUNTO                          | Nature                       |
|                                                                                                    | ISTITUCIONAL                   | Periódico                | Insira DOI/PMID ou termo de busca       |                              |
| Histórico Luro Ginseiri termo Enviar<br>Quem participa Base Inseiri termo Enviar                                                                                                    |                                | Livro                    | C Inserir termo Enviar                  |                              |

Figura 6 - Página inicial do Portal de Periódicos da CAPES

# 7. SUPORTE E OUTRAS DÚVIDAS

Se você necessitar de outro tipo de auxílio, favor abrir um chamado na Plataforma de Chamados do Cefet/RJ.

## 8. DIVULGAÇÃO

.

Para todos os servidores lotados no Cefet/RJ.